## 授業料振替口座WEB登録マニュアル

#### Bank Account Registration Manual for Tuition Fee Transfer

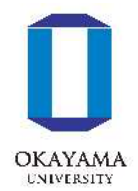

次ページの「口座登録の流れ」に従って、WEB上(K-frontシステム)でお手続きを行っていただきます。 手続きはWEB上での作業のみで完了し、金融機関窓口でのお手続きは必要ありません。 登録手続きは、本学WEBサイトから金融機関サイトに移ります。

# ※口座の暗証番号は、登録者が口座名義人かどうかを金融機関が確認するために入力が必要です。 本学には暗証番号情報は届きません。

Please follow the procedures below using the K-front system online.

This registration procedure is completed online.

You do not need to go to a bank.

During the registration process, you will be transferred to your financial institution's website to register your bank account information (account number, PIN, etc.).

\*The account PIN must be entered so that the financial institution can confirm whether the registrant is the account holder.

Okayama University does not receive PIN information.

### ~口座登録の流れ~ Outline of procedures

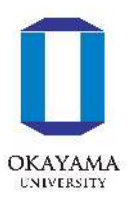

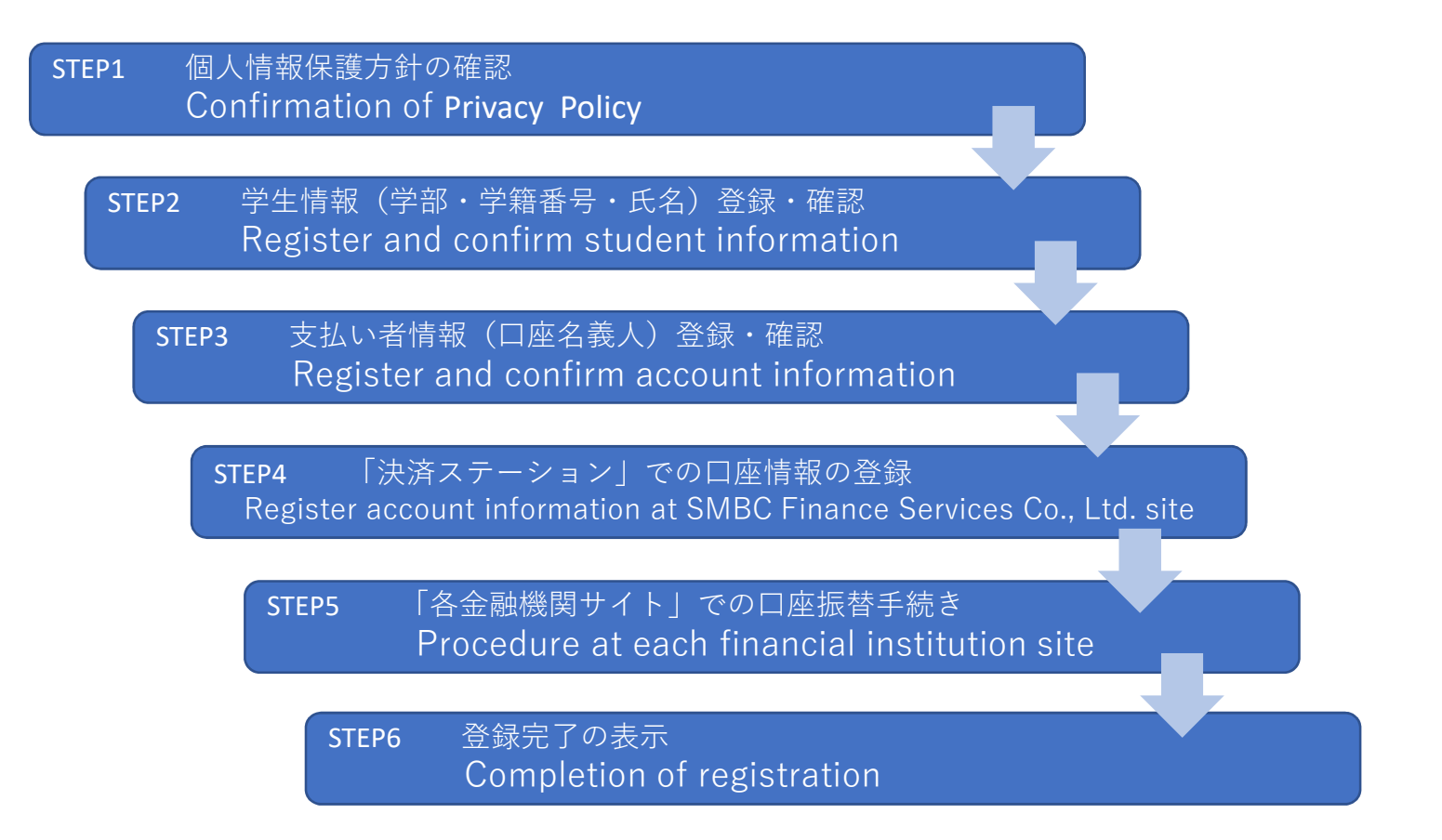

※STEP6の画面に戻り、登録完了のメッセージが表示されると、お手続きは全て完了となります。 必ず最後のメッセージまでご確認をお願いいたします。

\*When a registration completion message is displayed after returning to the K-front system in step 6, all procedures will have been completed.

Be sure to follow the process until the final registration completion message is received.

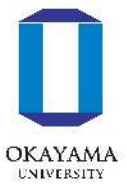

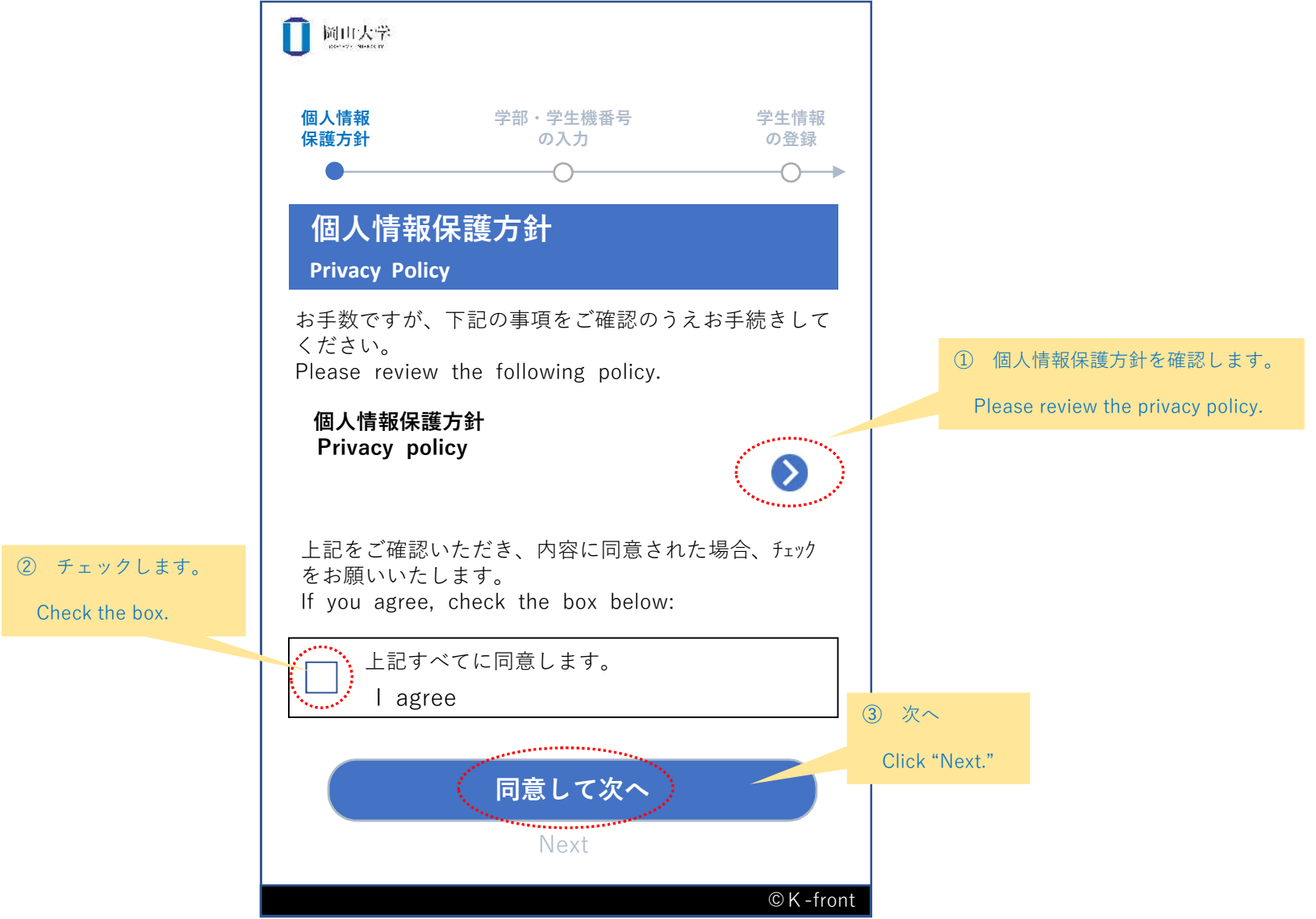

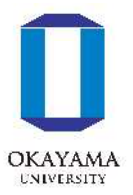

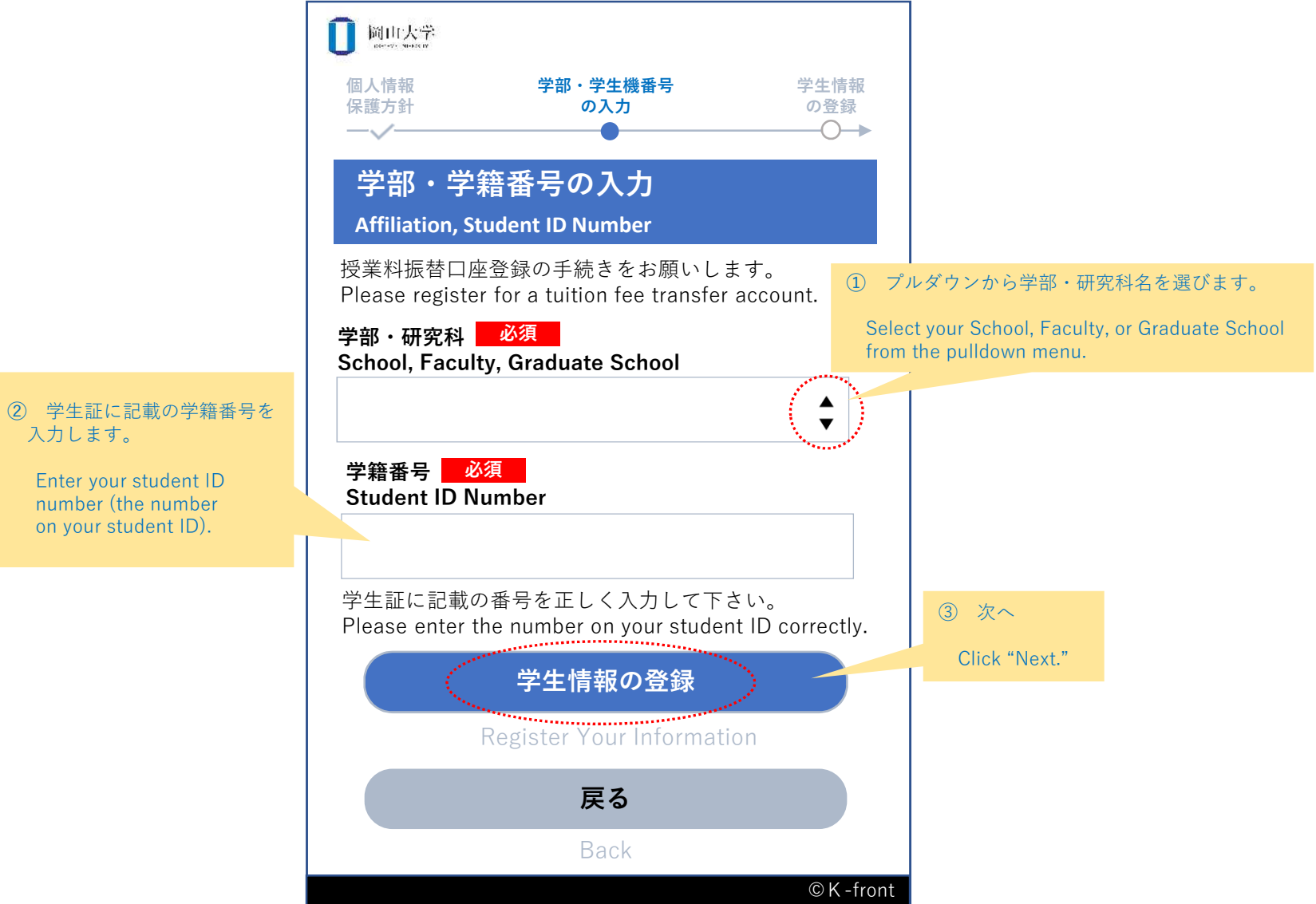

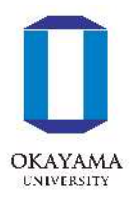

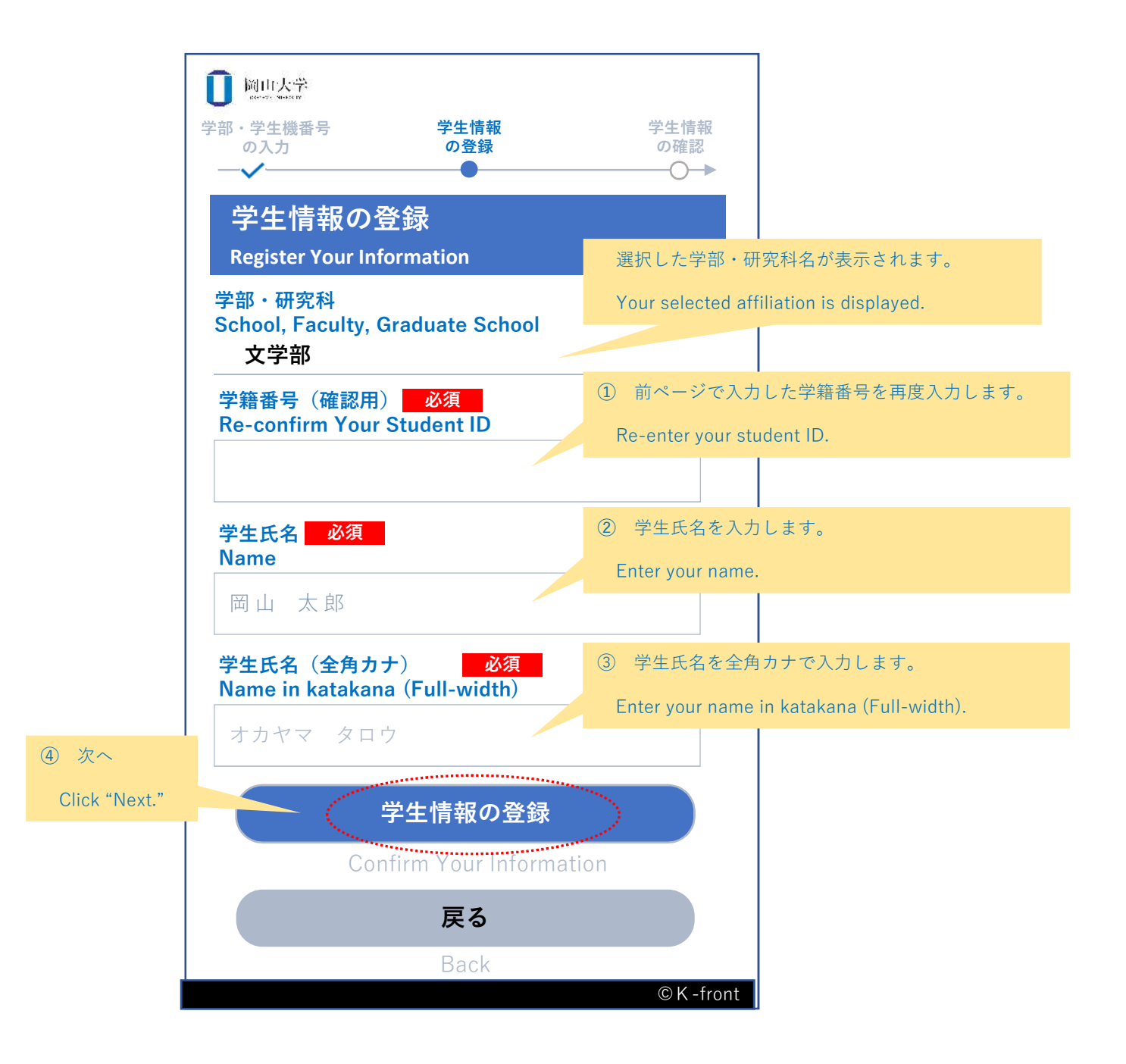

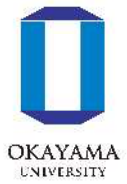

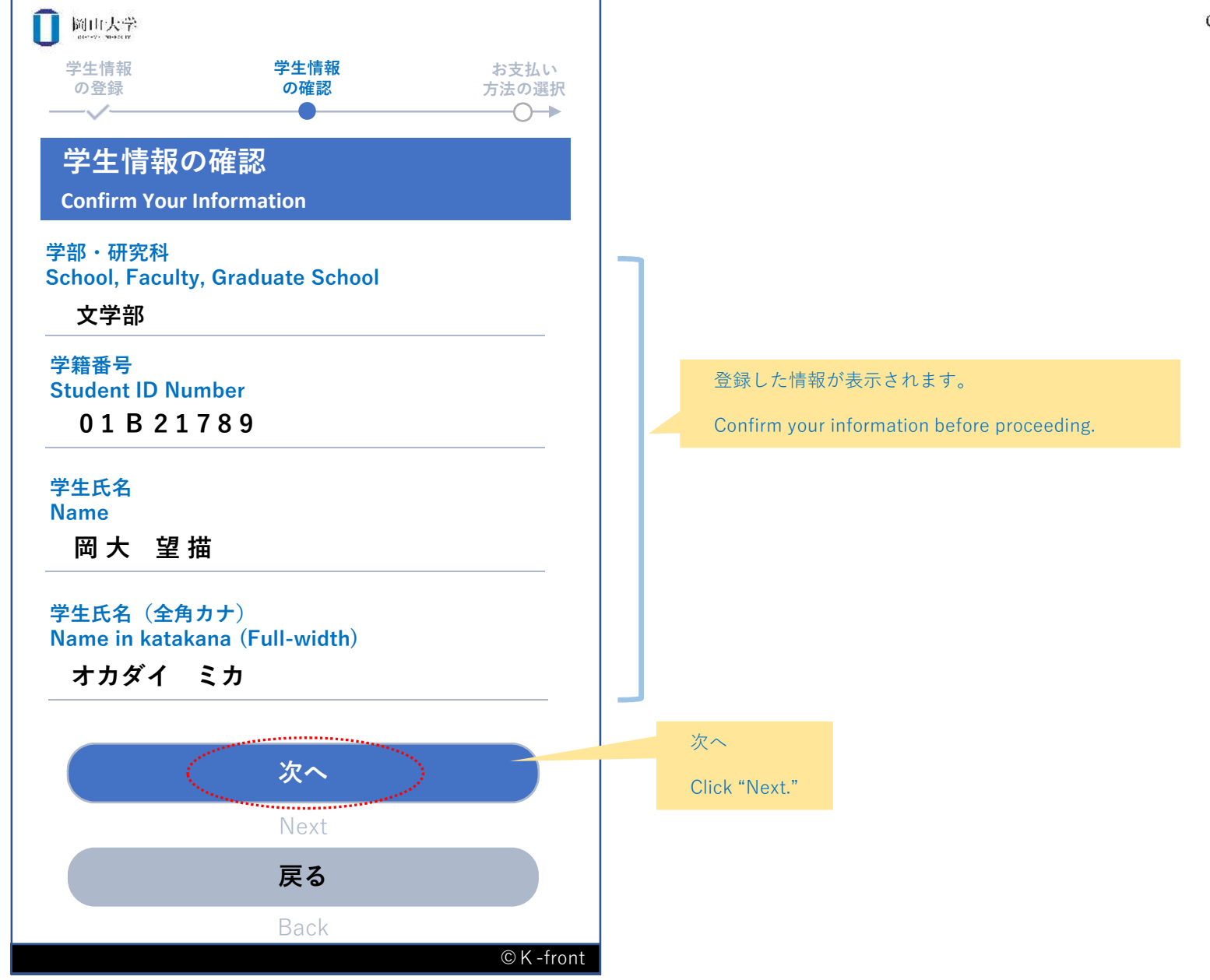

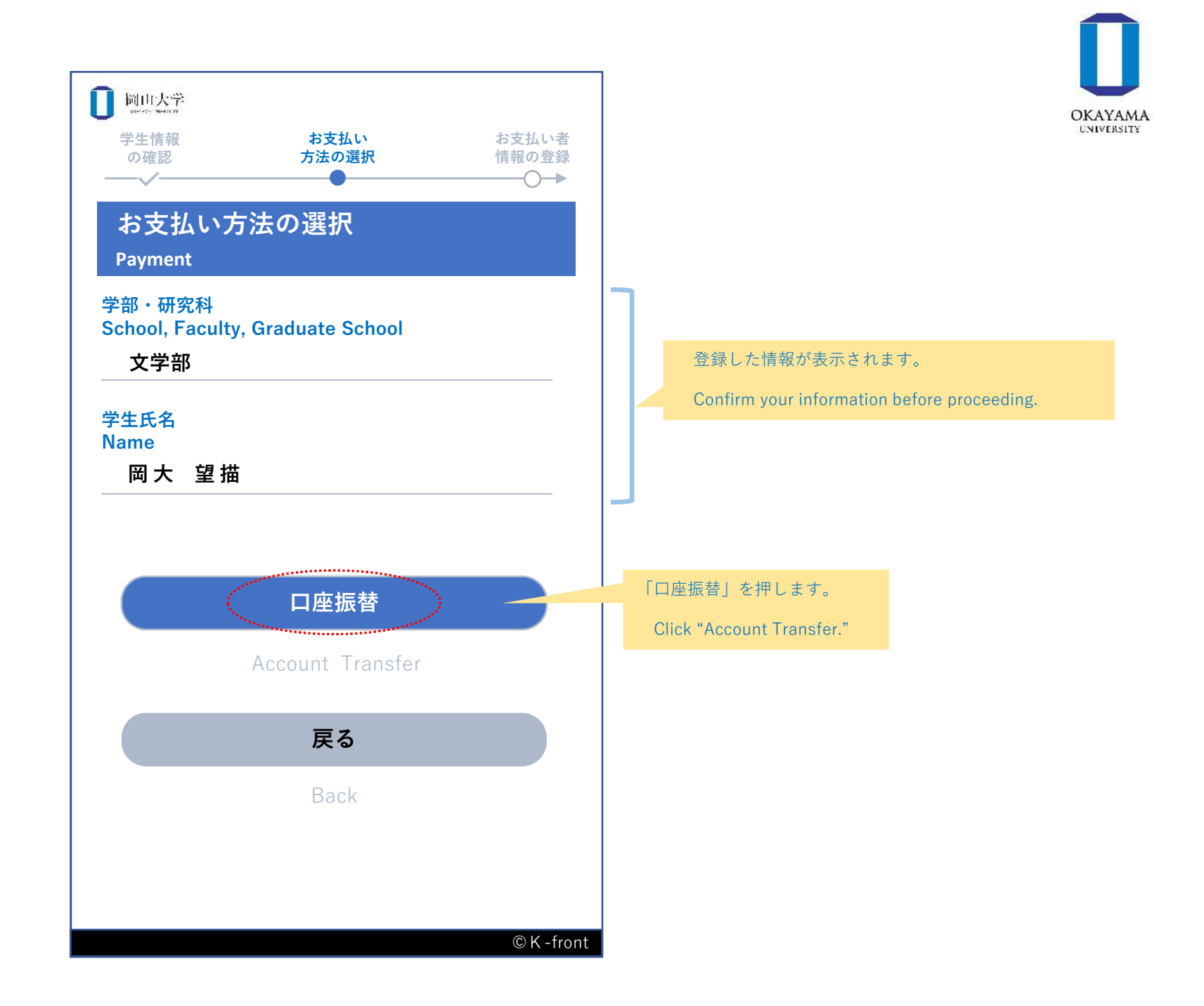

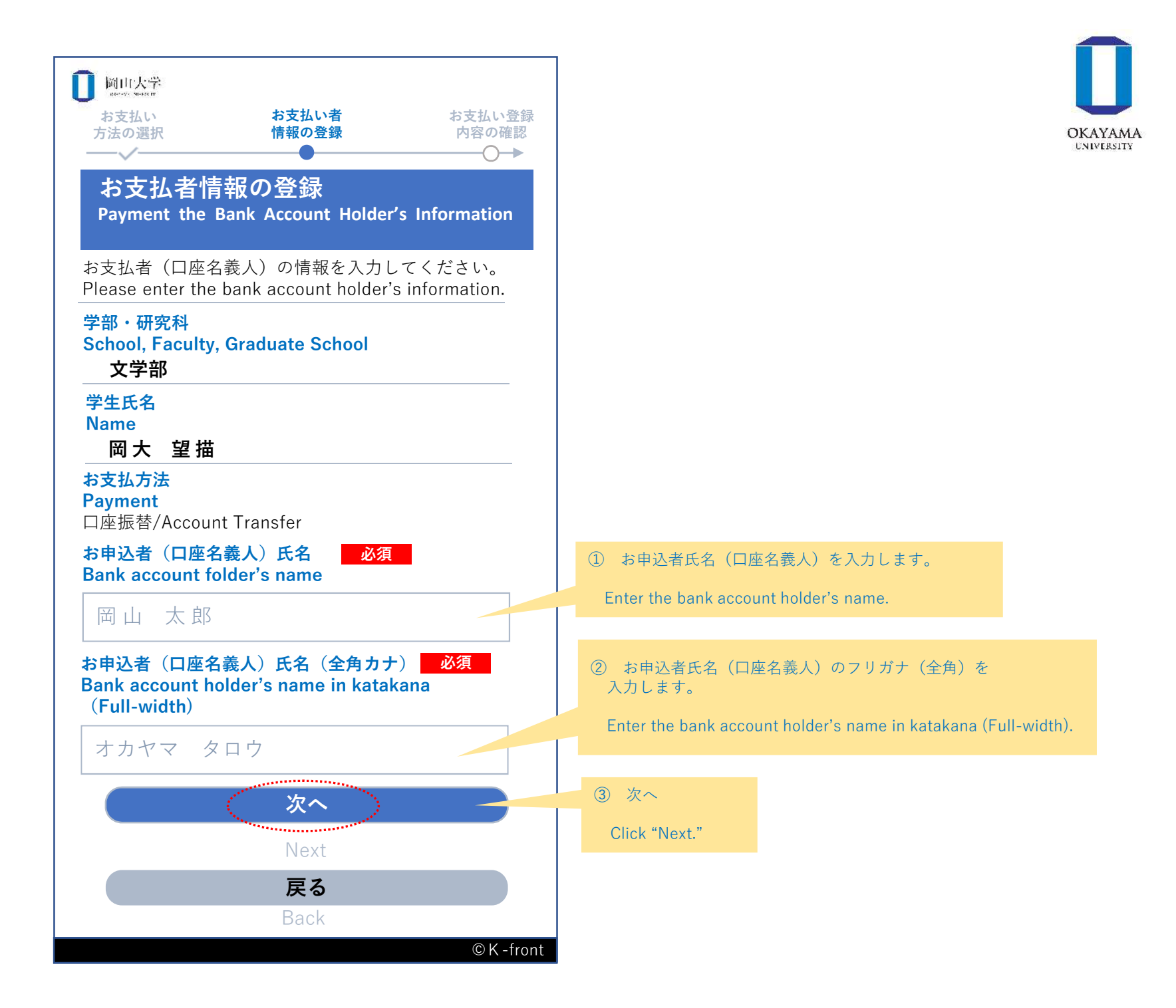

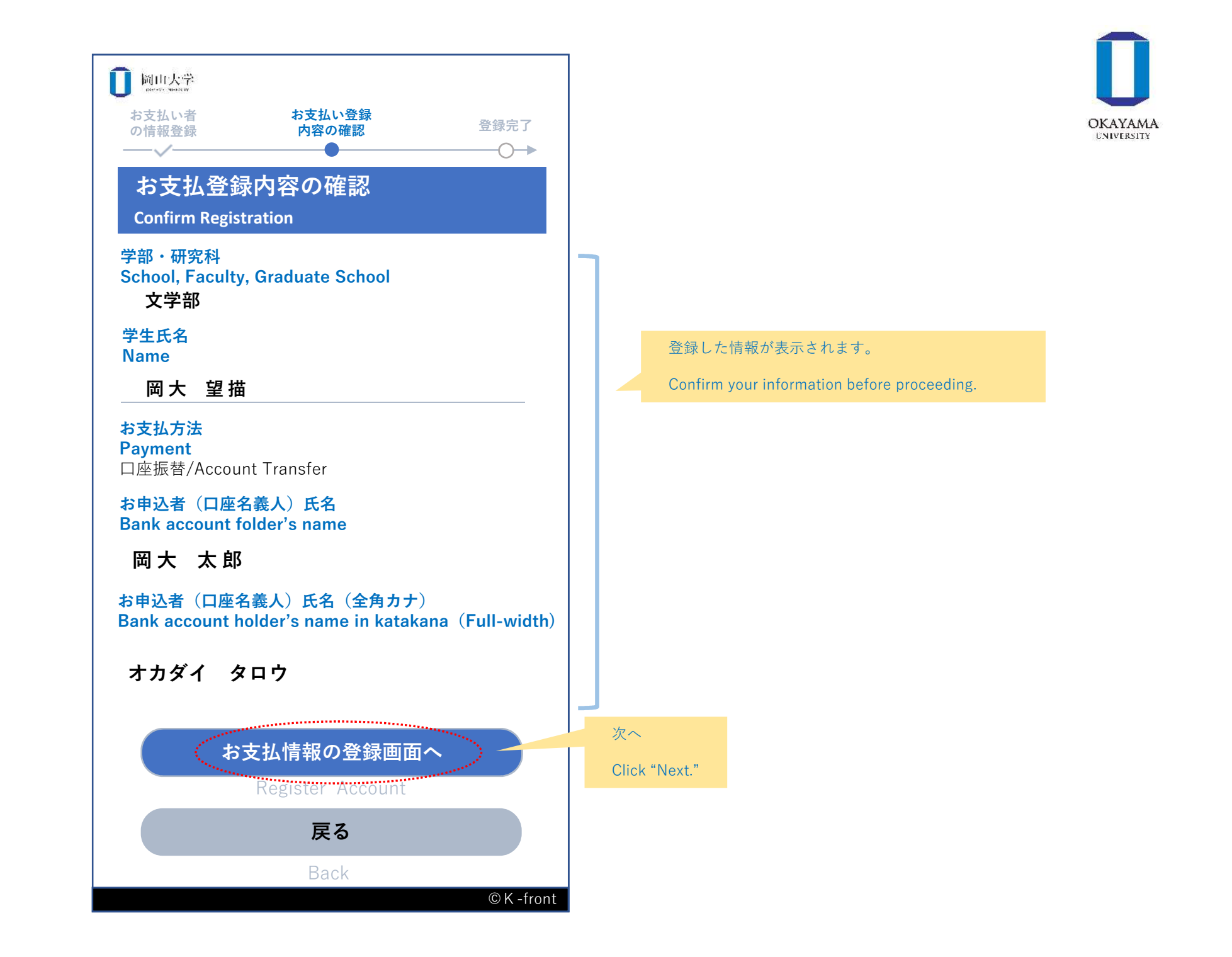

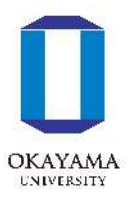

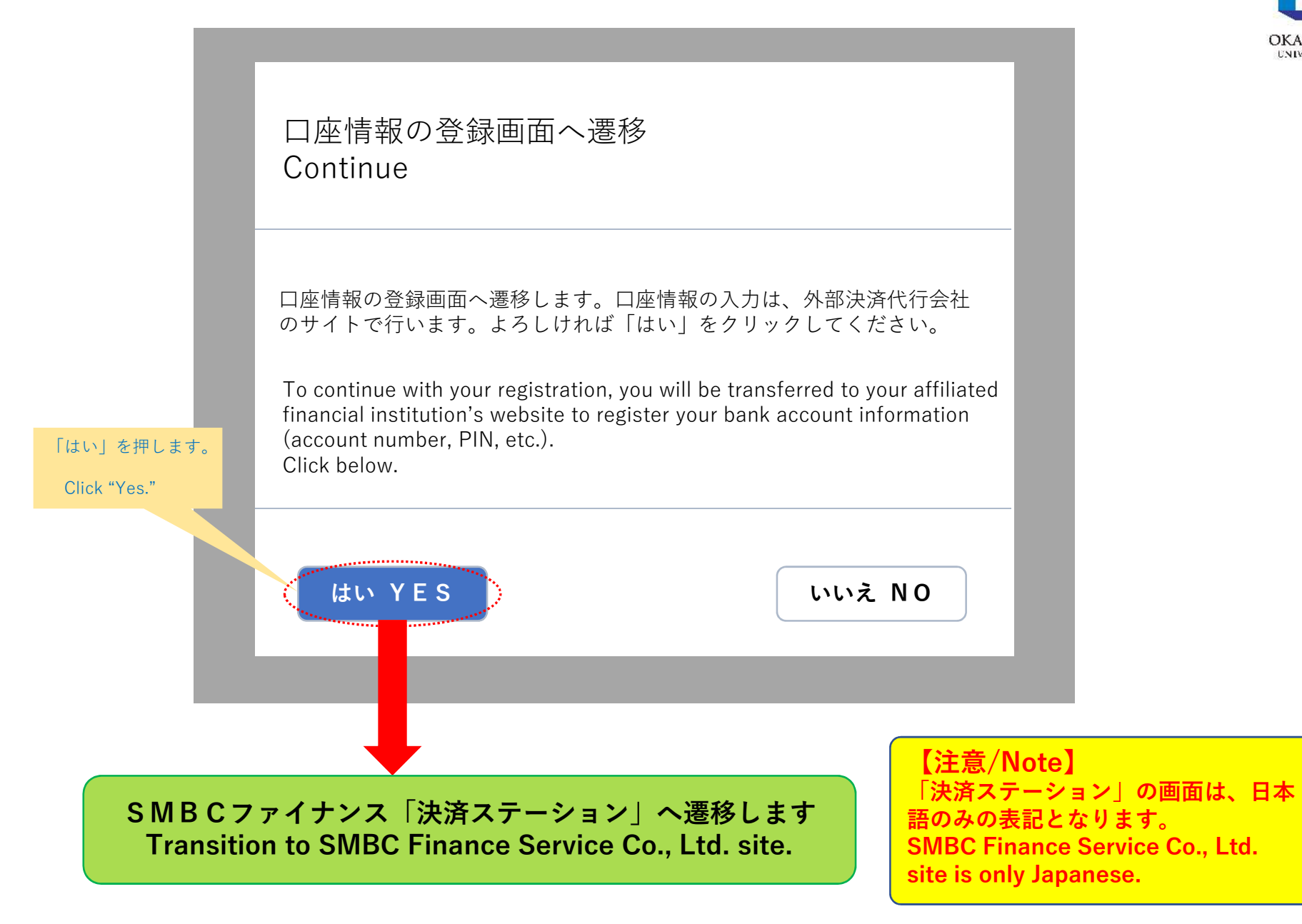

| § 決済ステーション                                                                                                    |                                                                                |                                                    | ОКАУАМ                          |
|----------------------------------------------------------------------------------------------------|--------------------------------------------------------------------------------|----------------------------------------------------|---------------------------------|
| お支払いの手続き                                                                                                    | 手続き内容の確認                                                                       |                                                    | UNIVERSIT                       |
| ご利用金融機関の選択                                                                                                    |                                                                                |                                                    | ① 登録する金融機関を選択してください。            |
| ご利用になる金融機関を選択してください。<br>※お申込み手続きが正しく行えませんので、ブラウザーの「戻る」ボタンは押さないでください。                                                         |                                                                                | Please select a financial institution to register. |                                 |
| 金融機関                                                                                                    |                                                                                |                                                    |                                 |
| ◎ 三井住友銀行                                                                                                    | ◎ みずほ銀行                                                                        |                                                    |                                 |
| O 三菱UFJ銀行                                                                                                    | ● りそな銀行                                                                        |                                                    |                                 |
| ● 埼玉りそな銀行                                                                                                    | ◎ 信用金庫                                                                         |                                                    |                                 |
| ● ゆうちょ銀行                                                                                                    |                                                                                |                                                    |                                 |
|                                                                                                    | ◎ その他の金融機関を検索                                                                  | T.                                                 | ② 決済ステーション利用者同意事項を確認<br>してください。 |
| 決裁ステーション利用者同意事項                                                                                                    |                                                                                |                                                    | Check the user agreement.       |
| ※必ずお読みください。                                                                                                    |                                                                                |                                                    |                                 |
| 当画面は、SMBCファイナンスサービス株式会社(以下「<br>ショップ(以下「加盟店」といいます)から委<br>ています。<br>お客さま(以下「利用者」といいます)が画面 <sup>-</sup><br>報」といいます)の情報を、加盟店に代わって | 弊社」といいます)の「決裁ステーション<br>託を受け、料金の決済手段の提供および収<br>で入力する、クレジットカード番号・有効<br>弊社が受領します。 | 」サイトです。弊社は、<br>約代行サービスを行っ<br>期限(以下「カード情            |                                 |
| 利用者は、以下の事項に同意のうえ、次に進ん                                                                                                    | でください。                                                                         | v                                                  | ③ 次へ                            |
| 申込受付サイトへ戻る                                                                                                    |                                                                                | 同意して次へ                                             | Click "Next."                   |

ワ

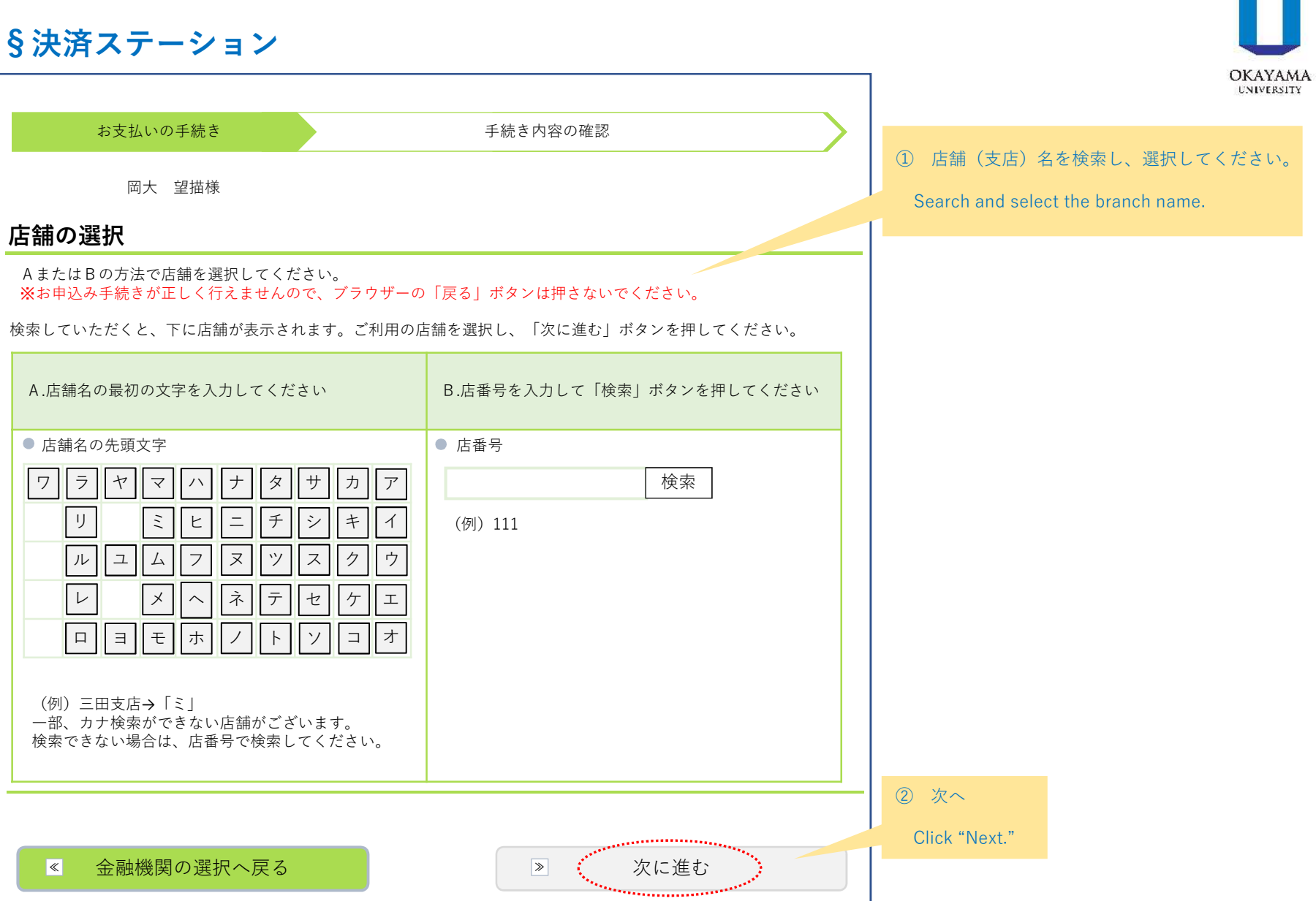

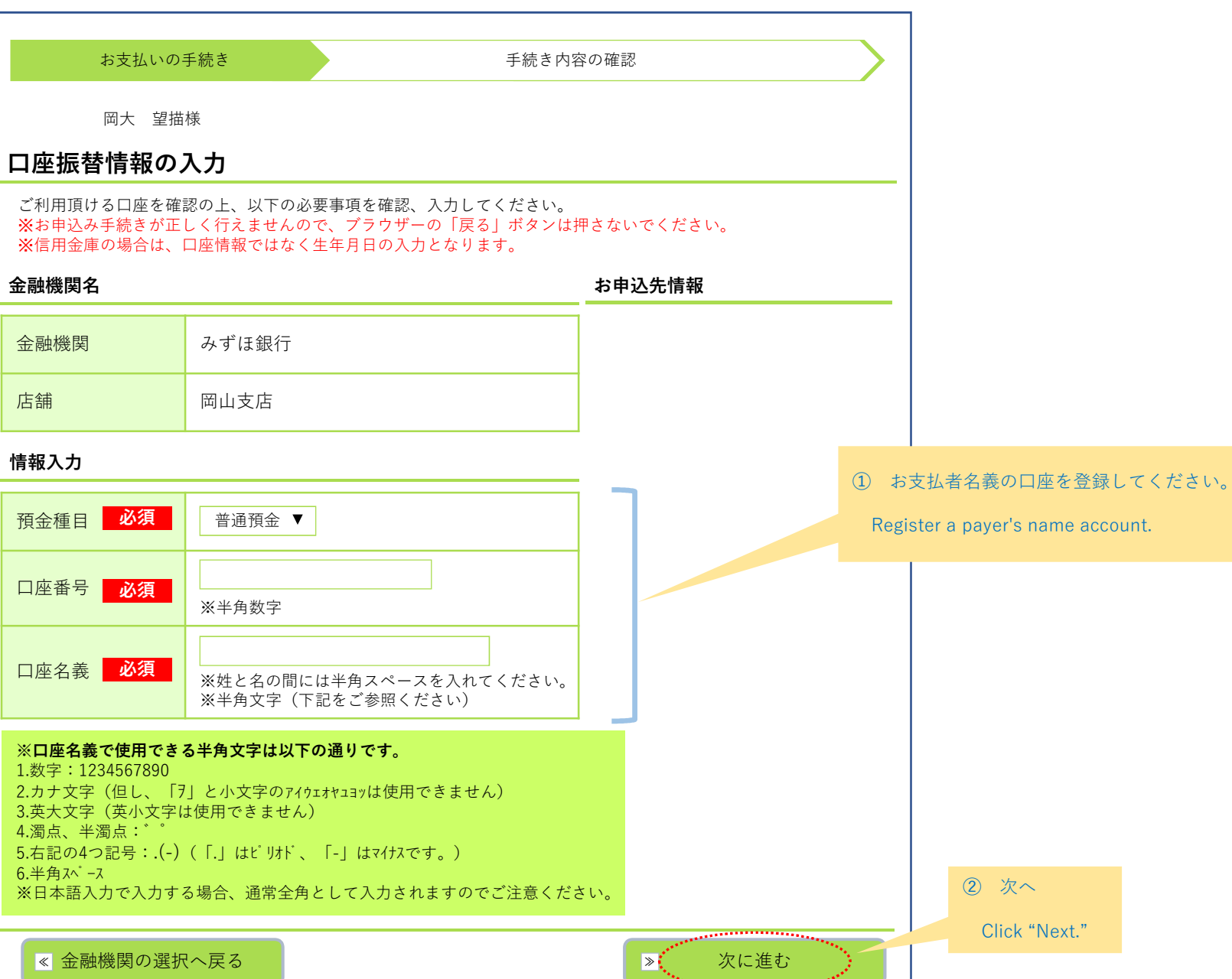

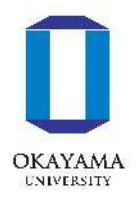

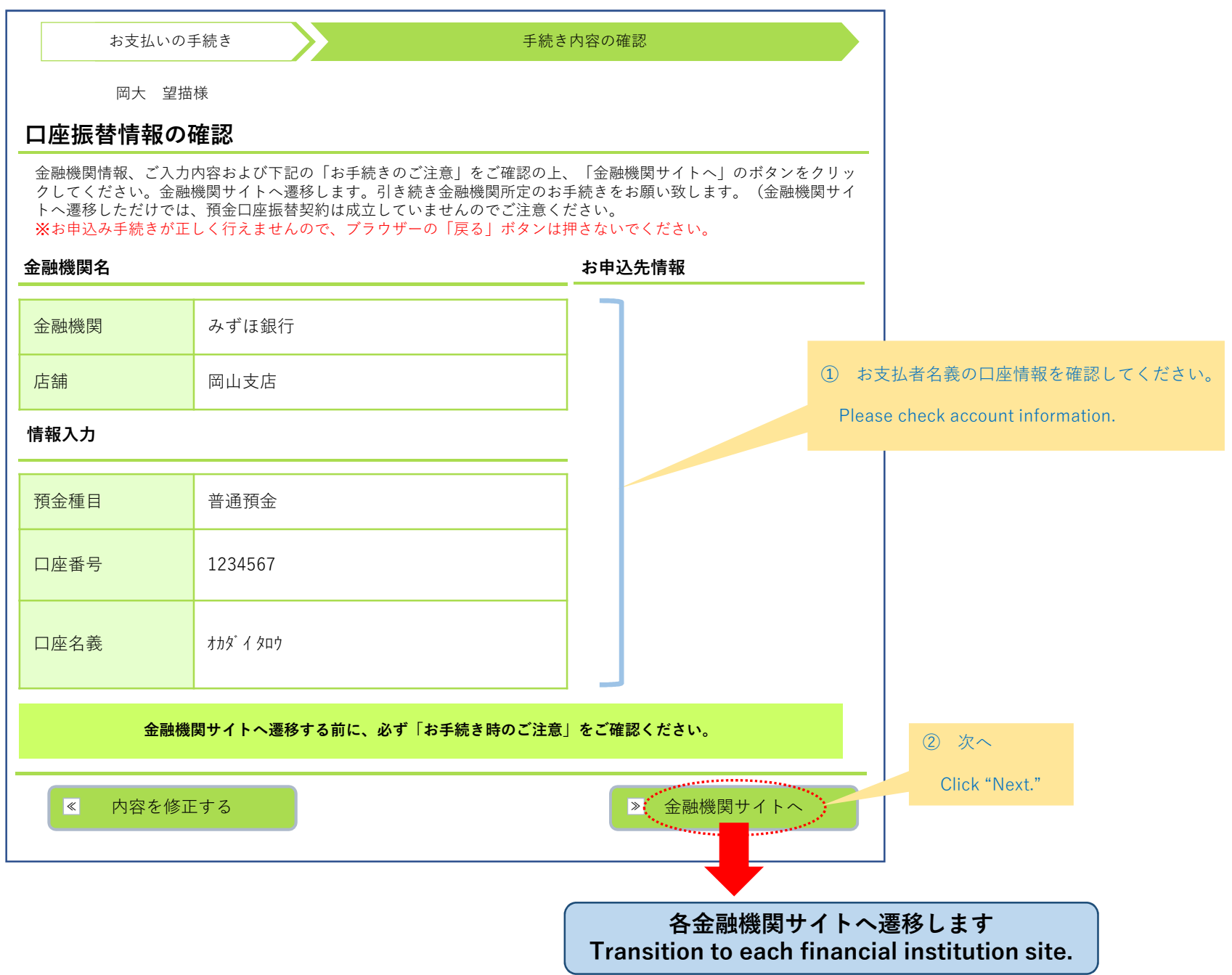

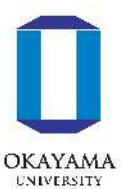

#### ※下記はイメージです。金融機関により内容が異なります。

The following is an image. The contents differ depending on the financial institution.

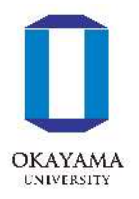

【金融機関専用サイト】

| 〇〇銀行口座振替登録手続き                                          |                            |  |  |  |  |
|--------------------------------------------------------|----------------------------|--|--|--|--|
| 口座情報                                                   |                            |  |  |  |  |
| 店舗(支店)名                                                | 〇〇支店                       |  |  |  |  |
| 預金種目                                                   | 普通預金                       |  |  |  |  |
| 口座番号                                                   | 1234567                    |  |  |  |  |
| 口座名義                                                   | <i>ተከ</i> ፉ <sup>*</sup> ብ |  |  |  |  |
| ※暗証番号等により本人確認を行います。                                    |                            |  |  |  |  |
|                                                        |                            |  |  |  |  |
| <ul> <li>▲ 内容を修正する     <li>▶ 登録する     </li> </li></ul> |                            |  |  |  |  |

※各金融機関サイトで入力される暗証 番号等の情報は、本学には一切提供されません。
Information such as the PIN code entered at each financial institution site is not provided for this university.
※各金融機関サイトの内容に関するお 問い合わせは、各金融機関までお願い いたします。

Contact each financial institution for the contents of each financial institution site.

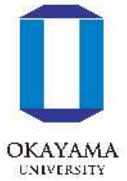

|                                        |                                                      | + m                     | OKAYA<br>UNIVERS                                      |
|----------------------------------------|------------------------------------------------------|-------------------------|-------------------------------------------------------|
|                                        | 預金口座振替契約のお申込手続約                                      | 吉果                      |                                                       |
| 岡大望描                                   | 様                                                    |                         |                                                       |
| 預金口座振替契                                | 約のお申込手続結果                                            |                         |                                                       |
| 預金口座振替契約のお<br><mark>※</mark> お申込み手続きが正 | 申込手続結果を確認の上、「終了」ボタンをクリック<br>しく行えませんので、ブラウザーの「戻る」ボタンは | 7してください。<br>は押さないでください。 |                                                       |
| 預金口座振替契約の                              | お申込手続結果                                              | お申込先情報                  | _                                                     |
| お申込手続は正常に終<br><b>金融機関名</b>             | 了いたしました。                                             |                         |                                                       |
| 金融機関                                   | みずほ銀行                                                | ① 決済                    | ステーションの申込手続結果が表示されます。                                 |
| 店舗                                     | 岡山支店                                                 | The ap                  | oplication procedure results are displayed.           |
| 情報入力                                   |                                                      |                         |                                                       |
| 預金種目                                   | 普通預金                                                 |                         |                                                       |
| 口座番号                                   | 1234567                                              |                         |                                                       |
| 口座名義                                   | <i>ተከ</i> ፉ <sup>*</sup> イ タロウ                       | ② 次へ                    |                                                       |
|                                        | お申込み受付サイトへ戻る                                         | Click "Next."           | K-frontシステムサイトに戻ります<br>Return to K-front system site. |
|                                        | 上記ボタンより、必ず申込受付サイトへお戻                                 | りください。                  |                                                       |

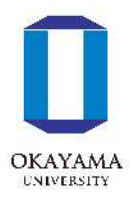

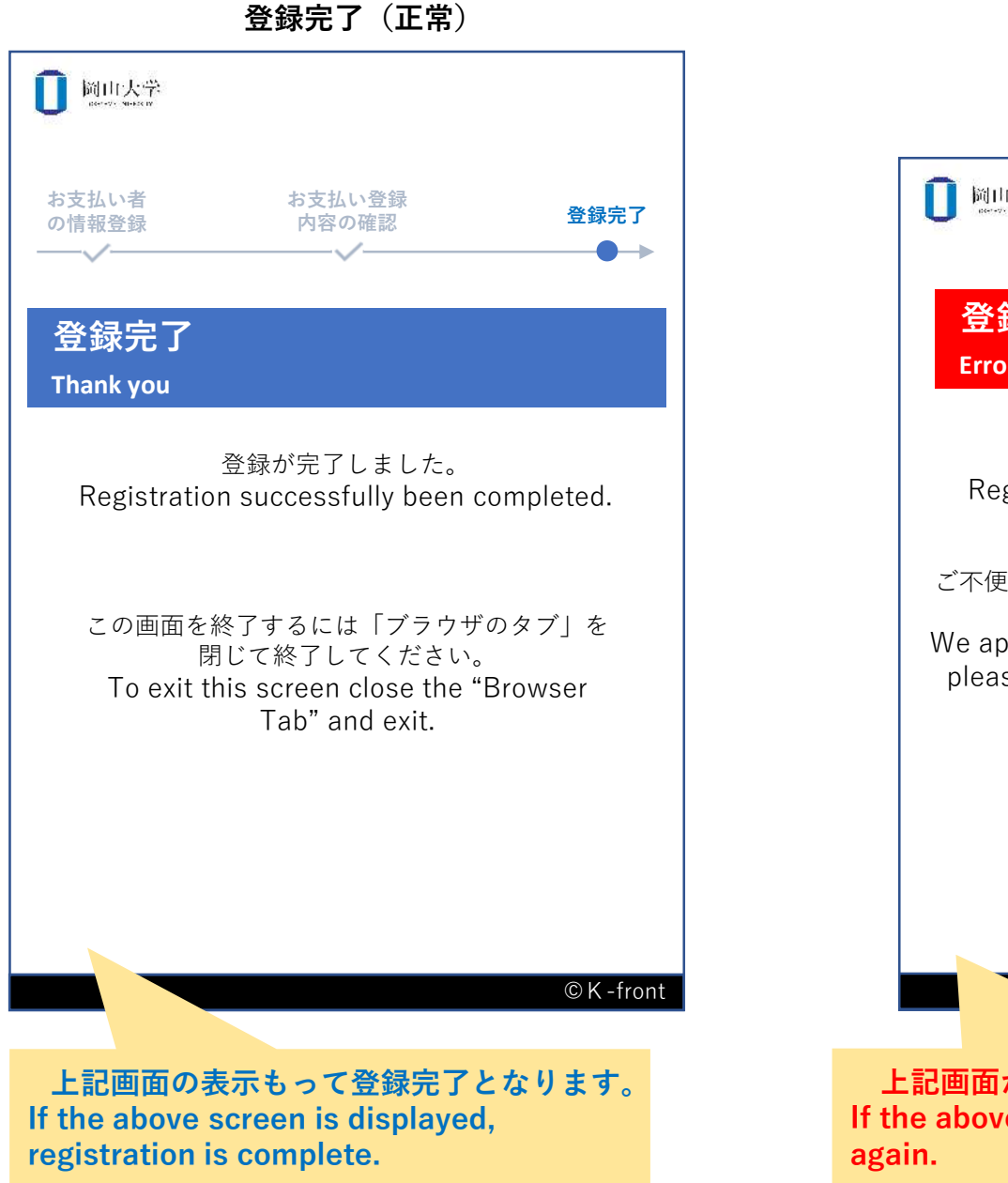

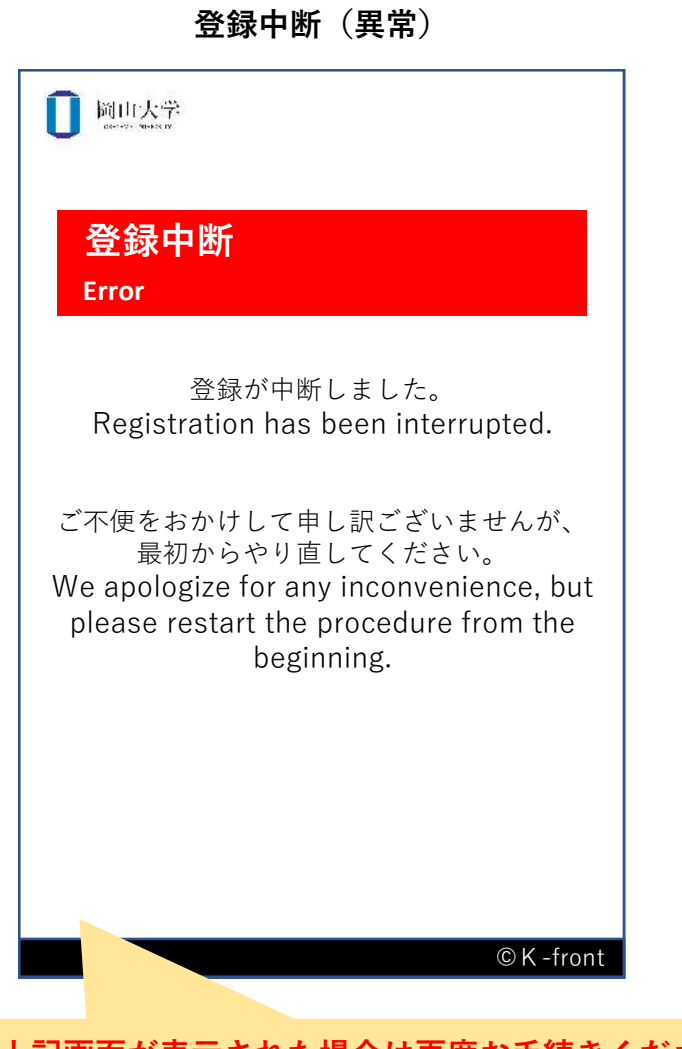

上記画面が表示された場合は再度お手続きください。 If the above screen is displayed, please proceed again.